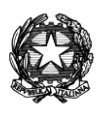

## ISTITUTO COMPRENSIVO "ENRICO FERMI" MONTODINE (CR) Scuola dell'infanzia – scuola primaria – scuola secondaria di I grado

## MODALITÀ DI ACCESSO AL REGISTRO ELETTRONICO AXIOS

#### **GUIDA PER I GENITORI**

Si forniscono le indicazioni per l'accesso al Registro Elettronico da parte dei genitori degli alunni della Scuola Secondaria.

#### Passaggi da osservare:

#### **1. ACCEDERE AL REGISTRO ELETTRONICO**

- → Digitare in Google: *axios registro elettronico*
- → Cliccare sul primo risultato

| Goigle | axios registro elettronico                                                                                                    | × Q                    |  |  |  |  |  |
|--------|----------------------------------------------------------------------------------------------------|------------------------|--|--|--|--|--|
|        | Q Tutti                                                                                                    | Impostazioni Strumenti |  |  |  |  |  |
|        | Circa 106.000 risultati (0,30 secondi)                                                                                                    |                        |  |  |  |  |  |
|        | axiositalia.it > accesso-registro-elettronico 👻                                                                                                    |                        |  |  |  |  |  |
|        | ACCESSO REGISTRO ELETTRONICO – AXIOS                                                                                                    |                        |  |  |  |  |  |
|        | Digitare almeno 4 caratteri del NOME o dell'INDIRIZZO della scuola (non importa se maiuscoli o minuscoli) oppure almeno 5 caratteri del CODICE FISCALE |                        |  |  |  |  |  |
|        | Hai visitato questa pagina 3 voite. Ultima visita: 08/06/20                                                                                            |                        |  |  |  |  |  |

# ➔ Si aprirà la pagina

Indicare nella voce "**Codice Fiscale**" (codice fiscale della scuola): "82005010192" e cliccare su "**Seleziona**" (bastano anche le prime 5 cifre). Si aprirà questa schermata:

| Nome Codice Fiscale Indirizzo                           |                         |                           |            |              |                 |                  |  |  |
|---------------------------------------------------------|-------------------------|---------------------------|------------|--------------|-----------------|------------------|--|--|
| Trovate 12 scuole corrispondenti ai criteri selezionati |                         |                           |            |              |                 |                  |  |  |
| τιρο                                                    | NOME                    | INDIRIZZO                 | COMUNE     | C.F.         | Area<br>Docenti | Area<br>Famiglie |  |  |
| ISTITUTO<br>COMPRENSIVO                                 | E.FERMI                 | Via Dante<br>Alighieri, 2 | MONTODINE  | 82005010192  | <u>Docenti</u>  | Famiglie         |  |  |
| ISTITUTO<br>COMPRENSIVO                                 | V. CUOCO                | VIA<br>TREMITI, 1         | PETECCIATO | 82005020704  | Docenti         | <u>Famiglie</u>  |  |  |
| Liceo<br>Scientifico                                    | "<br>INNOCENZO<br>XII " | Via<br>Ardeatina,<br>87   | ANZIO      | \$2005080583 | <u>Docenti</u>  | <u>Famiglie</u>  |  |  |

→ Cliccare sulla voce "Famiglie". Si entra nella schermata successiva

## 2. GENERARE LA PASSWORD

→ Per generare la password inserire come 'codice utente/indirizzo mail ' il proprio indirizzo di posta elettronica comunicato in segreteria, quindi cliccare su 'Password dimenticata?'

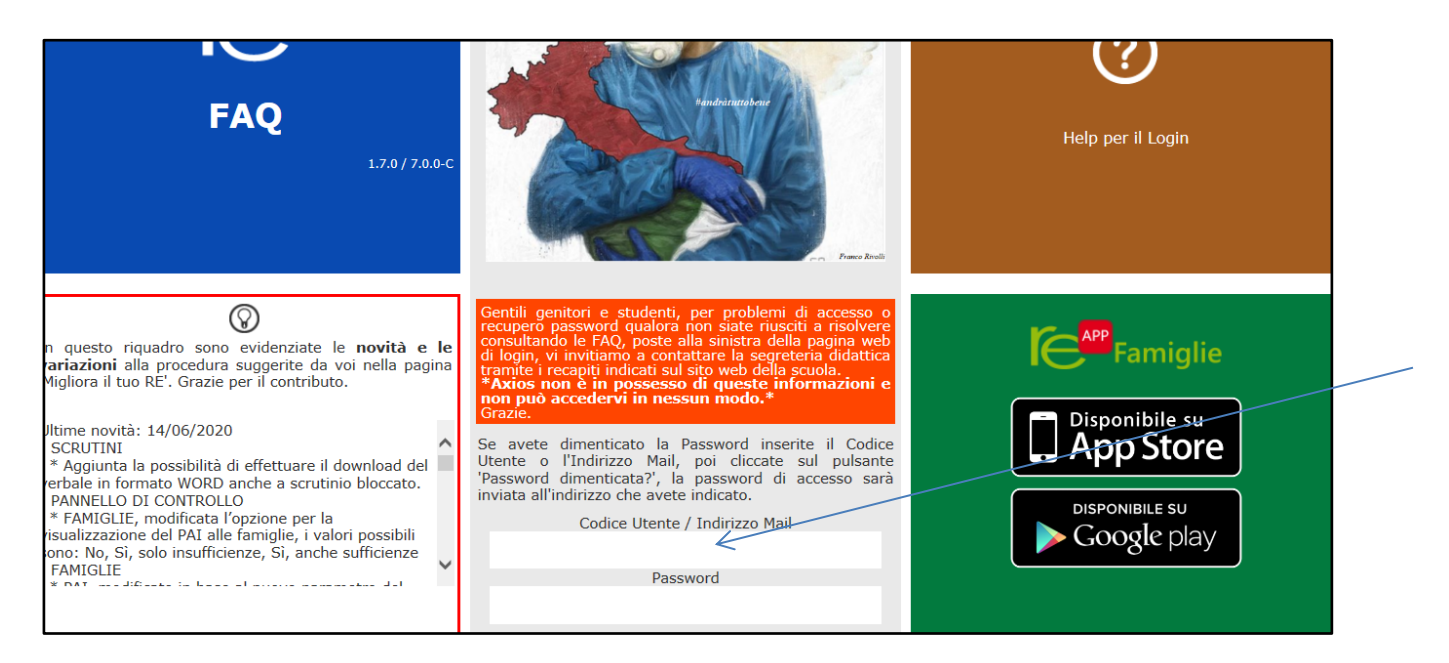

Nella casella mail riceverete le credenziali con le quali potrete accedere alla vostra area riservata.

Qualora l'operazione non andasse a buon fine, verrebbe visualizzato il messaggio *'Operazione FALLITA riprovare digitando attentamente il codice utente o l'indirizzo mail...'*. In questo caso controllare di aver inserito bene l'indirizzo mail; se il problema dovesse persistere, contattare la segreteria scolastica per verificare quale indirizzo di posta elettronica risulti associato al proprio profilo. **Si ricorda che la mail è strettamente personale**. Si avvisa che sono state inserite le mail dei genitori e NON quelle degli alunni, in quanto minorenni.

## 3. ACCEDERE AL REGISTRO ELETTRONICO

→ Utilizzare la password ricevuta al proprio indirizzo di posta elettronica per accedere al registro elettronico.

Nell'elenco di sinistra, apparirà l'elenco dei figli frequentanti la scuola.

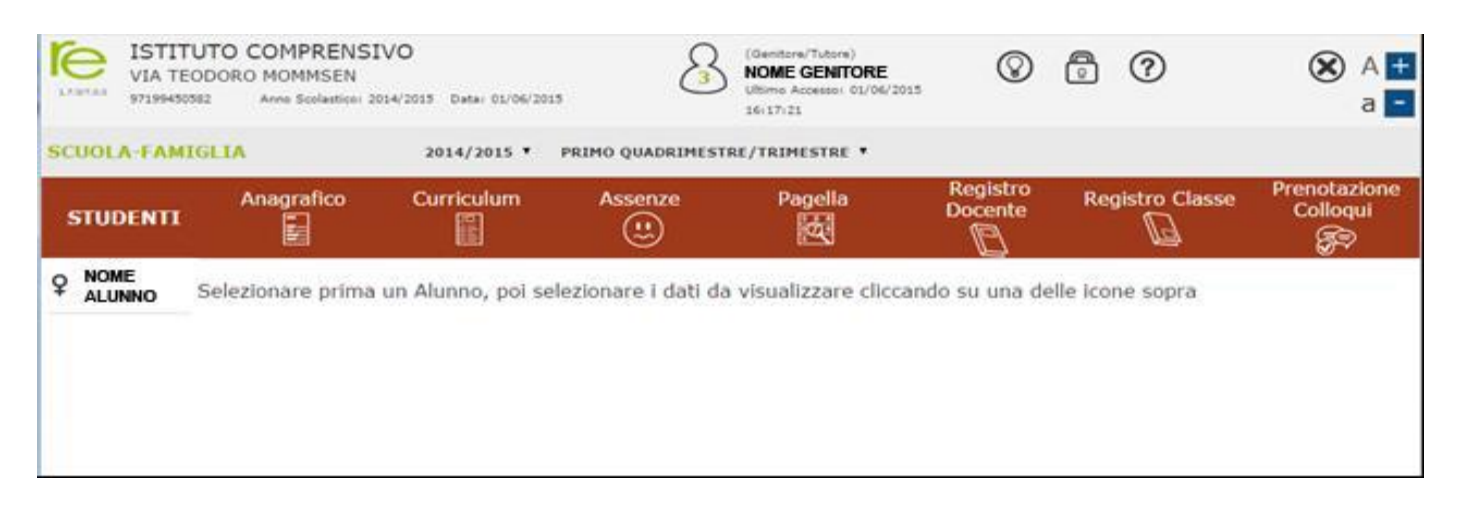

Dopo aver selezionato l'alunno cliccare sull'icona rappresentante la funzione desiderata.

N.B.: attualmente sono attive solamente le funzioni ANAGRAFICO, CURRICULUM e PAGELLA.

Cliccando sull'icona:

• "Anagrafico": è possibile visualizzare la Scheda anagrafica e le Informazioni di contatto dell'alunno e del genitore che accede.

Questa schermata cambia a seconda di chi ha effettuato l'accesso al Registro Elettronico. **Verificare la presenza e la correttezza dell'indirizzo email,** importante per il recupero della password nel caso venga smarrita.

<u>Si invitano i Sigg. Genitori a segnalare tempestivamente alla Scuola ogni eventuale variazione dei dati anagrafici indicati al momento dell'iscrizione (recapiti telefonici, residenza, indirizzo, indirizzo mail, etc.)</u>

• "**Curriculum**": è possibile visualizzare la scuola, la classe e la sezione frequentata dall'alunno nel relativo anno scolastico.

• "**Pagella**": La piattaforma AXIOS consente ai genitori di visualizzare on line e scaricare autonomamente da casa il documento di valutazione del I/II quadrimestre.

Per visualizzare la pagella selezionare il periodo (I quadrimestre/II quadrimestre), in alto accanto all'anno scolastico.

|              |                            |                              |             |       |                                                             |         | scaricare la tabella con i voti<br>in formato PDF |           |          |                          |  |
|--------------|----------------------------|------------------------------|-------------|-------|-------------------------------------------------------------|---------|---------------------------------------------------|-----------|----------|--------------------------|--|
| LTATAS ISTIT | ODORO MOMMSEN              | 0<br>4/2015 Data: 01/06/2015 | (           | 8     | (Genitore/Tutore<br>NOME GEI<br>Ultimo Accessor<br>17:26:14 | NITORE  | 0                                                 | 6         |          | 🛞 A 🕇<br>a 🗖             |  |
| SCUOLA-FAM   | IGLIA - Scheda Pag         | ella                         | 2014/2015 • | PRD   | NO QUADRIM                                                  | STRE/TR | UMESTRE •                                         |           | 4        |                          |  |
| STUDENTI     | Anagrafico                 | Curriculum                   | Assenze     |       | Pagella                                                     |         | Registro<br>Docente                               | Registr   | o Classe | Prenotazione<br>Colloqui |  |
|              | Pagella di NOME<br>Materia | ALUNNO                       | Grafico     | Orale | Pratico                                                     | Altro   | Ore Ass.                                          | Rec. Car. | Tipolog  | ia recupero              |  |
|              | ITALIANO                   | Scitte                       | Granco      | orare |                                                             | 9       | 0                                                 | No        | Nor      | a definito               |  |
|              | STORIA                     |                              |             |       |                                                             | 8       | 0                                                 | No        | Nor      | n definito               |  |
|              | GEOGRAFIA                  |                              |             |       |                                                             | 9       | 0                                                 | No        | Nor      | n definito               |  |
|              | INGLESE                    |                              |             |       |                                                             | 8       | 0                                                 | No        | Nor      | n definito               |  |
|              | FRANCESE                   |                              |             |       |                                                             | 9       | 0                                                 | No        | Nor      | n definito               |  |
|              | MATEMATICA                 |                              |             |       |                                                             | 8       | 0                                                 | No        | Nor      | n definito               |  |
|              | SCIENZE                    |                              |             |       |                                                             | 9       | 0                                                 | No        | Nor      | n definito               |  |
|              | TECNOLOGIA                 |                              |             |       |                                                             | 8       | 0                                                 | No        | Nor      | n definito               |  |
|              | ARTE E IMMAGINE            |                              |             |       |                                                             | 8       | 0                                                 | No        | Nor      | n definito               |  |
|              | MUSICA                     |                              |             |       |                                                             | 8       | 0                                                 | No        | Nor      | n definito               |  |
|              | SCIENZE MOTORIE            |                              |             |       |                                                             | 9       | 0                                                 | No        | Nor      | n definito               |  |
|              | RELIGIONE CATTOL           | ICA                          |             |       |                                                             | 0       | 0                                                 | No        | Nor      | n definito               |  |
|              | COMPORTAMENTO              |                              |             |       |                                                             | 9       | 0                                                 | No        | Nor      | n definito               |  |
|              |                            |                              |             |       |                                                             |         |                                                   |           |          |                          |  |

Cliccando sull'icona mail indicato.

🖂 Richiedi Invio Pagella

è possibile richiedere l'invio della pagella all'indirizzo e

### Guida on-line

Dopo aver eseguito l'accesso, in caso di dubbi e/o chiarimenti è possibile consultare la guida online da qualsiasi sezione del registro elettronico cliccando sull'icona con il punto di domanda